# คู่มือการใช้งานแต่ละสังกัด ระดับเขตการศึกษา

คู่มือการใช้งานการจัดการข้อมูล ส่วนที่ 1 : แถบเมนูด้านบน

คู่มือการใช้งานการจัดการข้อมูล ส่วนที่ 2 : แถบเมนูด้านซ้าย

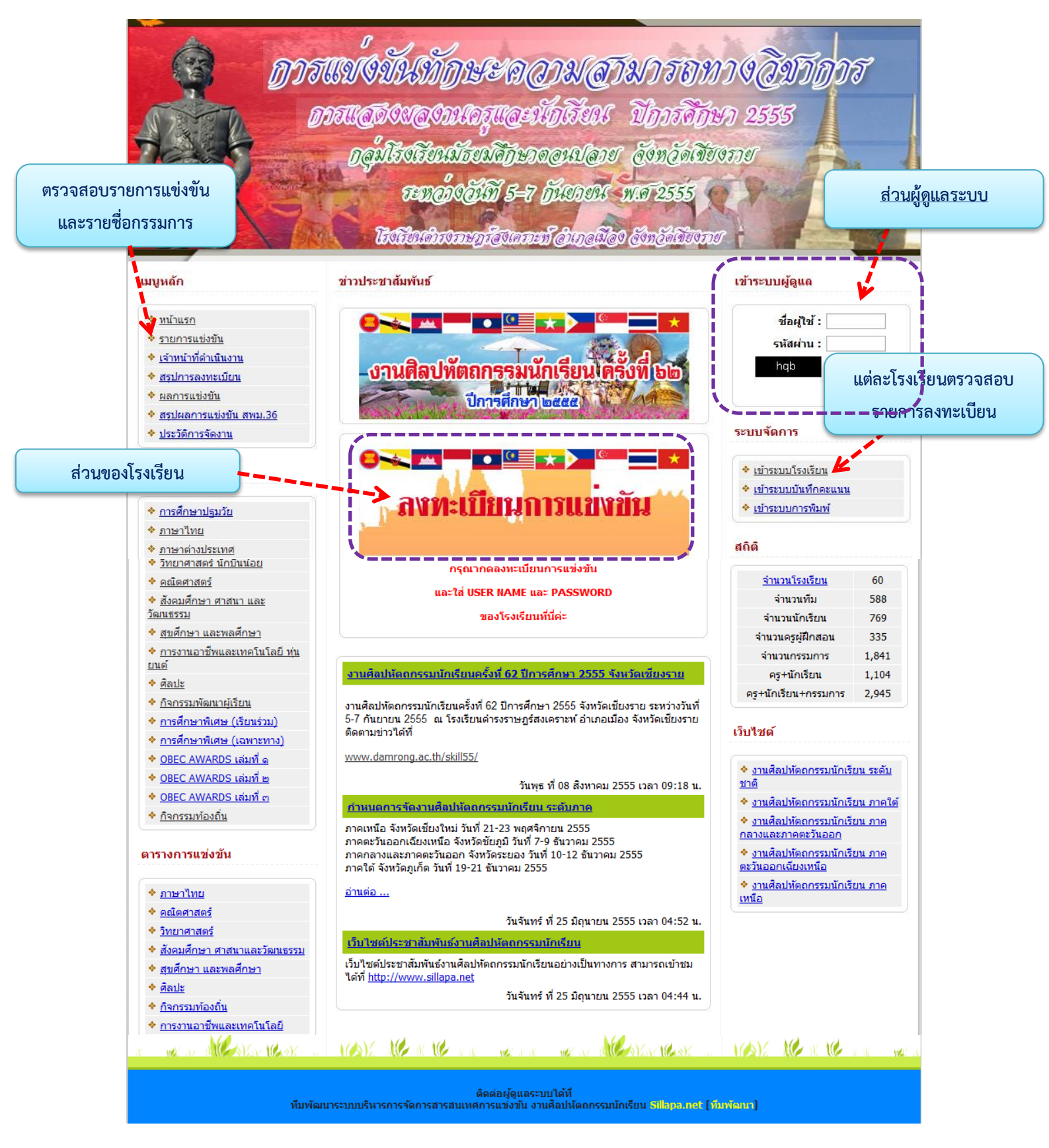

หน้าหลักของเว็บไซต์

# คู่มือการใช้งานการจัดการข้อมูลพื้นฐานการแข่งทักษะ (สังกัด)

คลิกที่ <u>http://art62.sillapa.net/sm-cri36/</u>

เพื่อทำการเข้าใช้ส่วนผู้ดูและระบบ

| · · · · · · · · · · · · · · · · · · · |          |
|---------------------------------------|----------|
| ชื่อผู้ใช้ :                          |          |
| รหัสผ่าน :                            |          |
| j×9                                   |          |
|                                       | เข้าระบบ |

# <u>หน้าหลักส่วนแต่ละสังกัด</u>

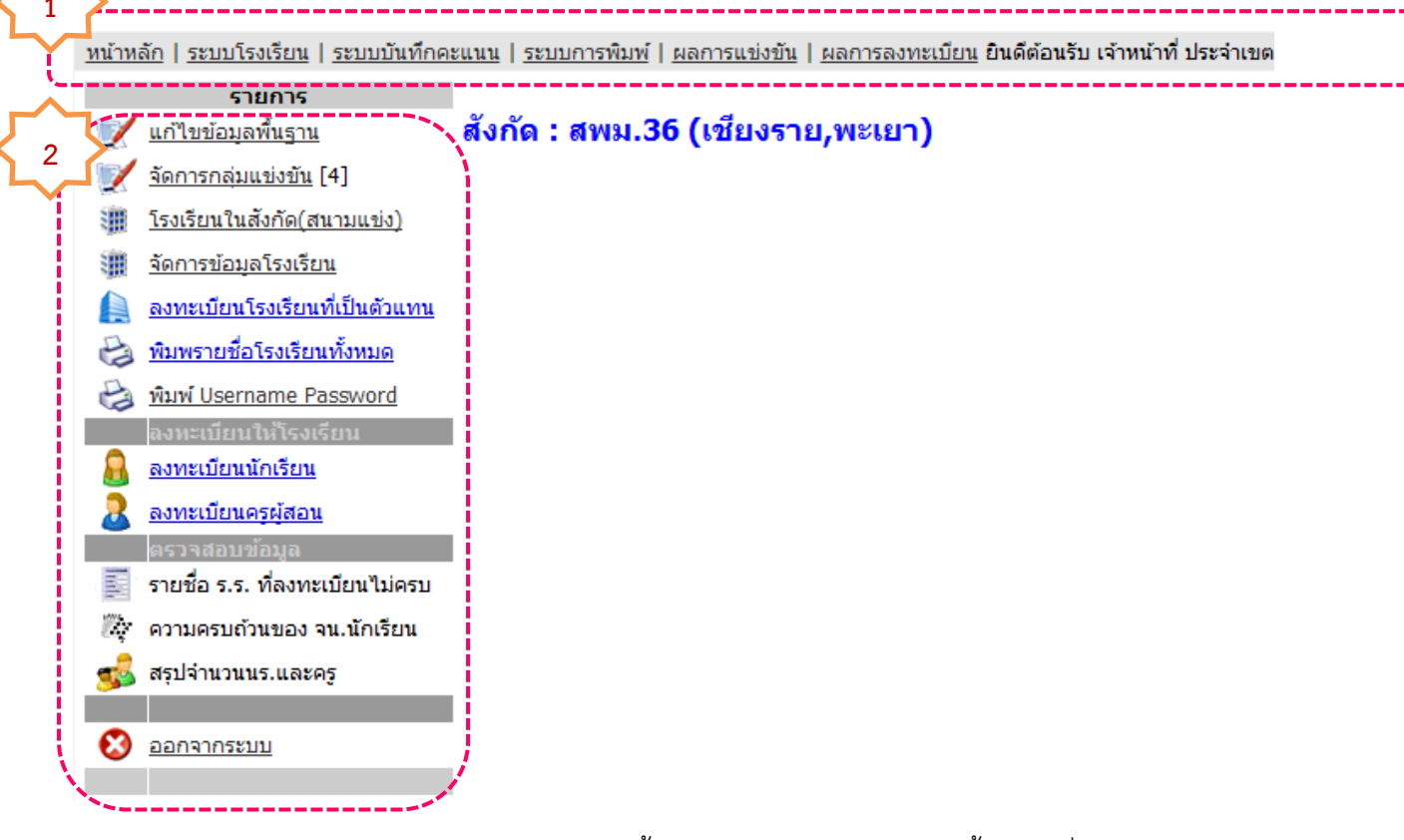

ในหน้าหลัก สามารถจัดการข้อมูลพื้นฐานของระบบการแข่งขันทั้งหมด ซึ่งจะแบ่งส่วนการทำงาน ออกเป็น 2 ส่วน ดังนี้

ส่วนที่ 1 แถบเมนูด้านบน ส่วนที่ 2 แถบเมนูด้านซ้าย

# ้ คู่มือการใช้งานการจัดการข้อมูล ส่วนที่ 1 : แถบเมนูด้านบน

# เมนูหลักของส่วนสังกัดฯ ประกอบด้วย 6 เมนูหลัก ตามรูป

<u>หน้าหลัก | ระบบโรงเรียน | ระบบบันทึกคะแนน | ระบบการพิมพ์ | ผลการแข่งขัน | ผลการลงทะเบียน</u>

ในส่วนการแสดงผลของแถบเมนูด้านบน จะแสดงภายใน [ ] ว่าได้ทำการล็อกอินด้วยรหัสผู้ใช้และรหัสผ่านใด

ุยินดีต้อนรับ เจ้าหน้าที่ ประจำเขต ระดับ : [ จัดการข้อมูลระดับเขต ] ชัดการข้อมูลเขต สพม.36 (เชียงราย) จัดการผู้ดูแลระบบ | ออกจากระบบ

แถบเมนู "หน้าหลัก" คลิกที่ <u>หน้าหลัก I</u> เพื่อแสดงรายละเอียดของส่วนที่สังกัดระดับเขต

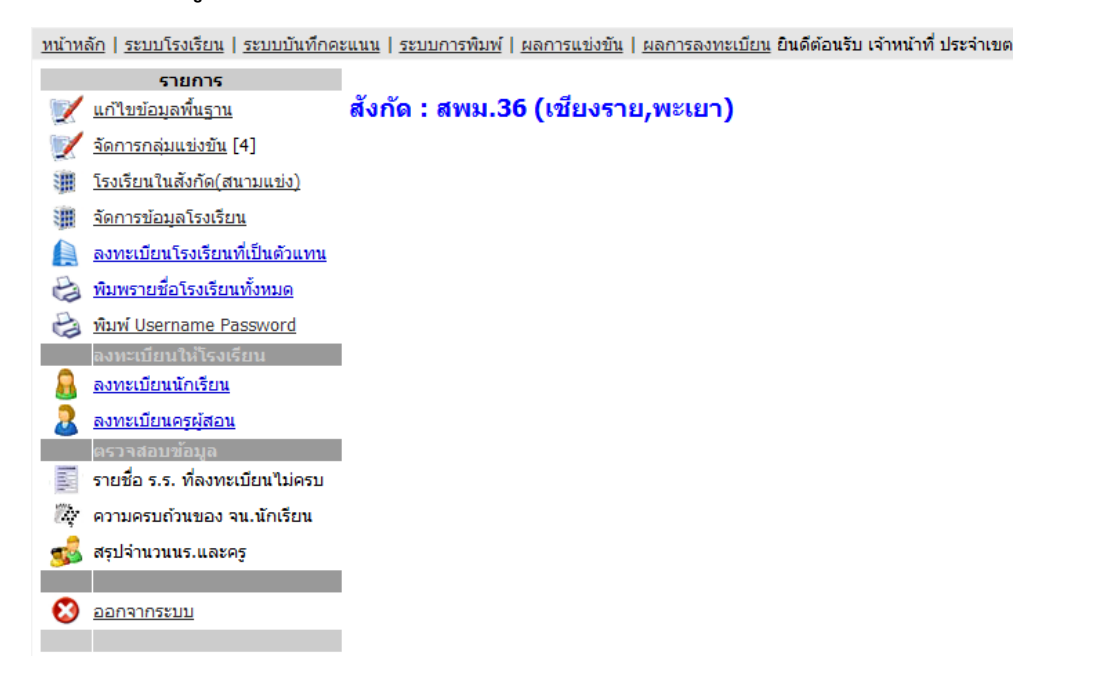

**แถบเมนู "ระบบโรงเรียน"** คลิกที่ <del>โระบบโรงเรียน</del> เป็นส่วนของการใช้งานระบบการจัดการระดับ โรงเรียน ซึ่งมีคู่มือการใช้ในระดับโรงเรียนแล้ว แต่ที่ปรากฏในส่วนของผู้ดูแลระบบ เพื่อสะดวกในการจัดการ

| โรงเ         | รียนเข้าสู่ระบบ |
|--------------|-----------------|
| ชื่อผู้ใช้ : |                 |
| รหัสผ่าน :   |                 |
| ×v5          |                 |
|              | เข้าระบบ        |
|              |                 |

ติดต่อผู้ดูแลระบบปด้ที่ ทีมพัฒนาระบบบริหารการจัดการสารสนเทศการแข่งขัน งานศิลปทัตถกรรมนักเรียน <u>Sillapa.net [ทีมพัฒนา]</u>

**แถบเมนู "ระบบบันทึกคะแนน"** คลิกที่ **โระบบบันทึกคะแนน**ส่วนนี้จะเกี่ยวข้องกับบทบาทเจ้าหน้าที่ใน การกรอกคะแนนการแข่งขันของแต่ละรายการ แข่งขัน ซึ่งผู้ที่ทำการกรอกคะแนน ผู้ดูแลระบบจะต้องมีรหัส การเข้าใช้ และรหัสผ่าน เพื่อแสดงความเป็นตัวตนด้วย

| Score manager |                      |  |  |  |  |  |  |
|---------------|----------------------|--|--|--|--|--|--|
| ชื่อผู้ใช้ :  |                      |  |  |  |  |  |  |
| รหัสผ่าน :    |                      |  |  |  |  |  |  |
| 7jf           |                      |  |  |  |  |  |  |
| (             | เข้าระบบ             |  |  |  |  |  |  |
|               | อน้อม วองระเป็ อังวี |  |  |  |  |  |  |

**แถบเมนู "ระบบการพิมพ์"** คลิกที่ **I ระบบการพิมพ์** เป็นส่วนรวบรวมการพิมพ์เกี่ยวกับเอกสาร ประกอบการแข่งขันต่างๆ รวมถึงแบบฟอร์มการกรอกคะแนนของแต่ละการแข่งทักษะ เพื่ออำนวยความ สะดวกแก่คณะกรรมการการตัดสิน

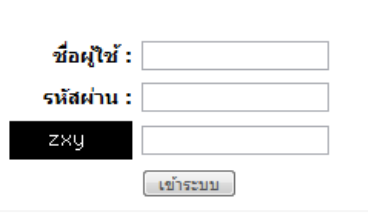

**แถบเมนู "ผลการแข่งขัน"** คลิกที่ *โผ*ลการแข่งขัน เพื่อเข้าสู่หน้าหลักของการรายงานผลการแข่งขันการ แข่งทักษะทุกรายการ

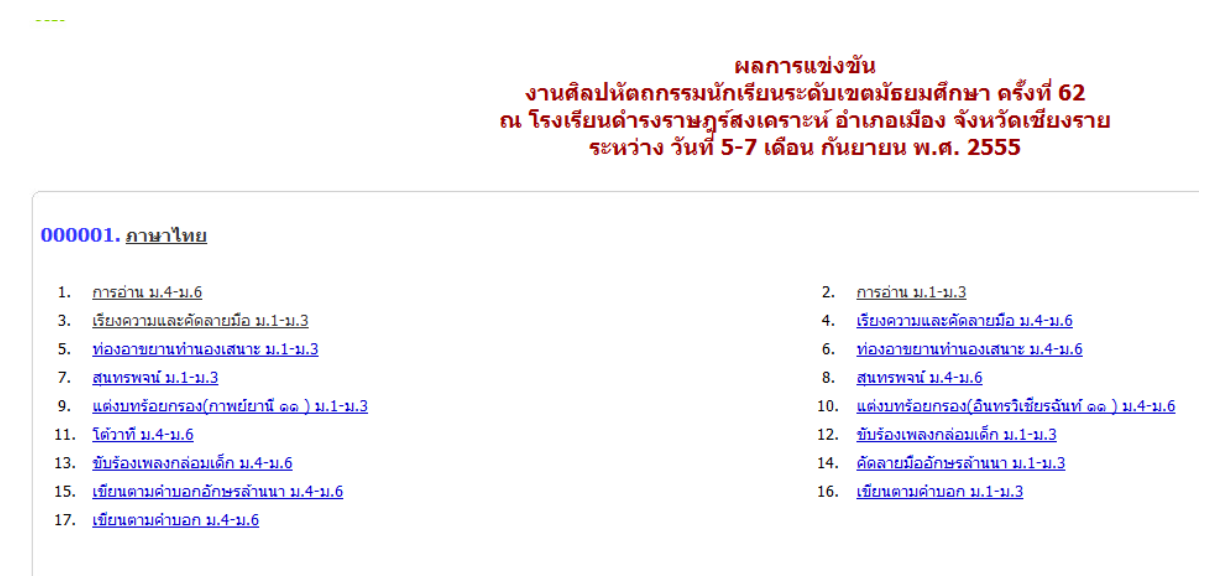

หน้าหลักของการแสดงรายการแข่งทักษะของแต่ละกลุ่มสาระฯ หรือหมวดหมู่ที่ทำการแยกแยะไว้ ซึ่งมีผลจากการลงทะเบียนรายการแข่งทักษะที่ทางศูนย์ส่วนกลาง (Center) เป็นคนจัดการข้อมูล และมีการ

#### Printing manager

้ลงทะเบียนจากโรงเรียนที่เข้าร่วมการแข่งขันเรียบร้อยแล้ว ซึ่งสามารถ ทำการ "คลิก" ในแต่ละรายการ เพื่อ

เข้าไปดูผลการแข่งขันได้ ดังรูปข้างล่าง

<u>หมวดหมู่การแข่งขัน : ภาษาไทย</u> รหัสรายการแข่งขัน [ 000272 ] ชื่อรายการแข่งขัน : การอ่าน ม.1-ม.3

นักเรียนจำนวน 1 คน
ครูฝึกสอนจำนวน 1 คน
จำนวนทีมที่เป็นด้วแทนระดับประเทศ 1 คน

• • • 0 • 1 • 2 • 3

<u>จัดการทีมโรงเรียนแข้าแข่งขัน | เกณฑ์การแข่งขัน [ 🎯 รายชื่อนักเรียน ] [ 🖗 รายชื่อดรู+นักเรียน ] [ 🎯 แบบบันทึกดะแนน ] กรรมการตัดสิน 🧧 คน</u>

| สำดับ | รหัส(ร.ร.) | โรงเรียนที่เข้าร่วม                   | สังกัด    | ระดับ |   | คะแนน | ปรับคะแนน | i        | <b>ักเรียน</b> | มน ครู   |   | ลบทีม |
|-------|------------|---------------------------------------|-----------|-------|---|-------|-----------|----------|----------------|----------|---|-------|
| 1     | 000063     | <u>โรงเรียนความหวังเวียงป่าเป้า</u>   | สพม.36 () | -     | - | -     | -1.000    | 0        | Ø              | 0        | Ŵ | ×     |
| 2     | 000028     | <u>โรงเรียนจันจว้าวิทยาคม</u>         | สพม.36 () | -     | - | -     | -1.000    | 1        | Ŵ              | 0        | Ŵ | ×     |
| 3     | 000013     | <u>โรงเรียนดอนศีลาผางามวิทยาคม</u>    | สพม.36 () | -     | - | -     | -1.000    | 0        | <b>W</b>       | 0        | Ŵ | ×     |
| 4     | 000029     | <u>โรงเรียนดอยหลวง รัชมังคลาภิเษก</u> | สพม.36 () | -     | - | -     | -1.000    | 1        | Ŵ              | 1        | Ŵ | ×     |
| 5     | 000001     | <u>โรงเรียนต่ารงราษฏรัสงเคราะท</u> ์  | สพม.36 () | -     | - | -     | -1.000    | <u>0</u> | Ŵ              | <u>0</u> | Ŵ | ×     |
| 6     | 000061     | <u>โรงเรียนนุชนาถอนุสรณ์</u>          | สพม.36 () | -     | - | -     | -1.000    | 1        | Ŵ              | 1        | Ŵ | ×     |
| 7     | 000040     | <u>โรงเรียนบุญเรืองวิทยาคม</u>        | สพม.36 () | -     | - | -     | -1.000    | 0        | <b>W</b>       | 0        | Ŵ | ×     |
| 8     | 000030     | <u>โรงเรียนวัดถ้ำปลาวิทยาคม</u>       | สพม.36 () | -     | - | -     | -1.000    | 1        | Ŵ              | 1        | Ŵ | ×     |
|       |            |                                       |           |       |   |       |           |          |                |          |   |       |

หน้าหลักของการบันทึกคะแนน ซึ่งจะมีแถบเมนู ดังรูป เพื่อทำการจัดการข้อมูลแต่ละส่วน พร้อมทั้ง

### ส่วนของการบันทึกคะแนน

ลัดการทีมโรงเรียนเข้าแข่งขัน | เกณฑ์การแข่งขัน [ 🍣 รายชื่อนักเรียน ] [ 🗟 รายชื่อครู+นักเรียน ] [ 🗟 แบบบันทึกคะแนน ] กรรมการตัดสิน 🧿 คน ในแต่ละ "โรงเรียนที่เข้าร่วม" สามารถคลิกดู รายชื่อนักเรียนที่เข้าร่วมแข่งขัน

**แถบเมนู "ผลการลงทะเบียน"** คลิกที่ <u>โผลการลงทะเบียน</u> ข้าหน้าหลักของผลการลงทะเบียนของแต่ละ โรงเรียน ซึ่งจะมีการแสดงผลเป็นรายการหมวดหมู่ มีการแสดงสถิติจำนวนทีม จำนวนครู จำนวนนักเรียนที่ เข้าร่วมการแข่งขัน ดังรูป

#### สรุปการแข่งขัน

| โรงเรียน<br>* <i>กรุณา</i> | เ :<br>เกรอกชื่อโรง | เรียนที่ต้องการคัน                         | ค้นโรงเรียน  |          |     | 📀 โรงเรียนบ้านห้วยผึ่ง สพม.ค๖ (เซียงราย,พะเยา) - Google Chrome |                                                                   |                                         |                                    |                                        |  |  |
|----------------------------|---------------------|--------------------------------------------|--------------|----------|-----|----------------------------------------------------------------|-------------------------------------------------------------------|-----------------------------------------|------------------------------------|----------------------------------------|--|--|
| สำดับ                      | รหัส                | โรงเรียน                                   | จำนวน<br>ทีม | นักเรียน | ครู |                                                                | art62.sillapa.net/sm-cri36/modules/report/report_school.php?id=54 |                                         |                                    |                                        |  |  |
| 1                          | 000054              | โรงเรียนบ้านห้วยผึ้ง                       | 6            | 6        | 7   |                                                                | กิจกรรมแข่งขัน                                                    |                                         |                                    |                                        |  |  |
| 2                          | 000059              | <u>โรงเรียนบ้านห้วยไร่สามัคคี</u>          | 35           | 63       | 42  |                                                                | 310                                                               | เรงเรยนบานหวยผง ส                       | เพม.ดจ (เขยงราย,พะเยา)             |                                        |  |  |
| 3                          | 000048              | <u>โรงเรียนบ้านเทอดไทย</u>                 | 0            | 0        | 0   |                                                                |                                                                   | งานศิลปหัดถกรรมนักเรียน                 | ระดับเขตมัธยมศึกษา ครั้งที่ 62     |                                        |  |  |
| 4                          | 000050              | <u>โรงเรียนราชประชานุเคราะท์</u>           | 17           | 36       | 19  |                                                                |                                                                   | ณ โรงเรียนดำรงราษฎร์สง                  | เคราะห์ อำเภอเมือง จังหวัดเชียงราย |                                        |  |  |
| 5                          | 000038              | <u>โรงเรียนขุนตาลวิทยา</u>                 | 13           | 21       | 13  |                                                                |                                                                   | ระหวาง วนท 5-7 เดอน ก                   | นยายน พ.ศ. 2555                    |                                        |  |  |
| 6                          | 000028              | <u>โรงเรียนจันจว้าวิทยาคม</u>              | 78           | 119      | 10  |                                                                | • •                                                               | ~ -                                     |                                    |                                        |  |  |
| 7                          | 000010              | <u>โรงเรียนจุฬาภรณราชวิทยาลัย เชียงราย</u> | 22           | 42       | 11  |                                                                | ลาดบ                                                              | หมวดหมู                                 | รายการ                             | นกเรยน                                 |  |  |
| 8                          | 000012              | <u>โรงเรียนดอนชัยวิทยาคม</u>               | 0            | 0        | 0   |                                                                | '                                                                 | NAAINAILITA.I. ALIMIY IPPUS SAMIYD 3.5N | N 130 IN 500 N.4-N.O               | <ol> <li>นายวิระพงค์ หนีซิง</li> </ol> |  |  |
| 9                          | 000013              | <u>โรงเรียนดอนศิลาผางามวิทยาคม</u>         | 91           | 166      | 87  |                                                                |                                                                   |                                         |                                    |                                        |  |  |
| 10                         | 000015              | <u>โรงเรียนดอยงามวิทยาคม</u>               | 0            | 0        | 0   |                                                                | 2                                                                 | ภาษาต่างประเทศ                          | Impromptu Speech ม.4-ม.6           | 1. นางสาวพรพิมล แก้วมณี                |  |  |
| 11                         | 000029              | <u>โรงเรียนดอยหลวง รัชมังคลาภิเษก</u>      | 121          | 72       | 54  |                                                                | 3                                                                 | ภาษาต่างประเทศ                          | Spelling Bee ม.4-ม.6               | 1. นางสาวสุธิดา พรสวรรค์เลิศ           |  |  |
| 12                         | 000001              | <u>โรงเรียนดำรงราษฎร์สงเคราะท</u> ์        | 38           | 57       | 25  |                                                                |                                                                   |                                         | · -                                |                                        |  |  |
| 13                         | 000020              | <u>โรงเรียนนครวิทยาคม</u>                  | 0            | 0        | 0   |                                                                | 4                                                                 | ภาษาต่างประเทศ                          | Story Telling ม.4-ม.6              | 1. นางสาวศิริประกา ยีนุ                |  |  |
| 14                         | 000040              | <u>โรงเรียนบุญเรื่องวิทยาคม</u>            | 1            | 0        | 0   |                                                                | 5                                                                 | ภาษาต่างประเทศ                          | Multi Skills Competition µ.4-µ.6   | 1. นางสาวรพิพรรณ ลาห่นะ                |  |  |
| 15                         | 000049              | <u>โรงเรียนบ้านด้ายเทพกาญจนา</u>           | 0            | 0        | 0   |                                                                |                                                                   |                                         |                                    |                                        |  |  |
| 16                         | 000031              | <u>โรงเรียนบ้านแชววิทยาคม</u>              | 26           | 53       | 26  |                                                                | 6                                                                 | ภาษาต่างประเทศ                          | การพูดภาษาจีน ม.4-ม.6              |                                        |  |  |
| 4.7                        | 0000000             | Saudamatica de como a                      | 10           |          |     |                                                                |                                                                   |                                         | 1                                  |                                        |  |  |

# ้ คู่มือการใช้งานการจัดการข้อมูล ส่วนที่ 2 : แถบเมนูด้านซ้าย

#### ประกอบด้วย

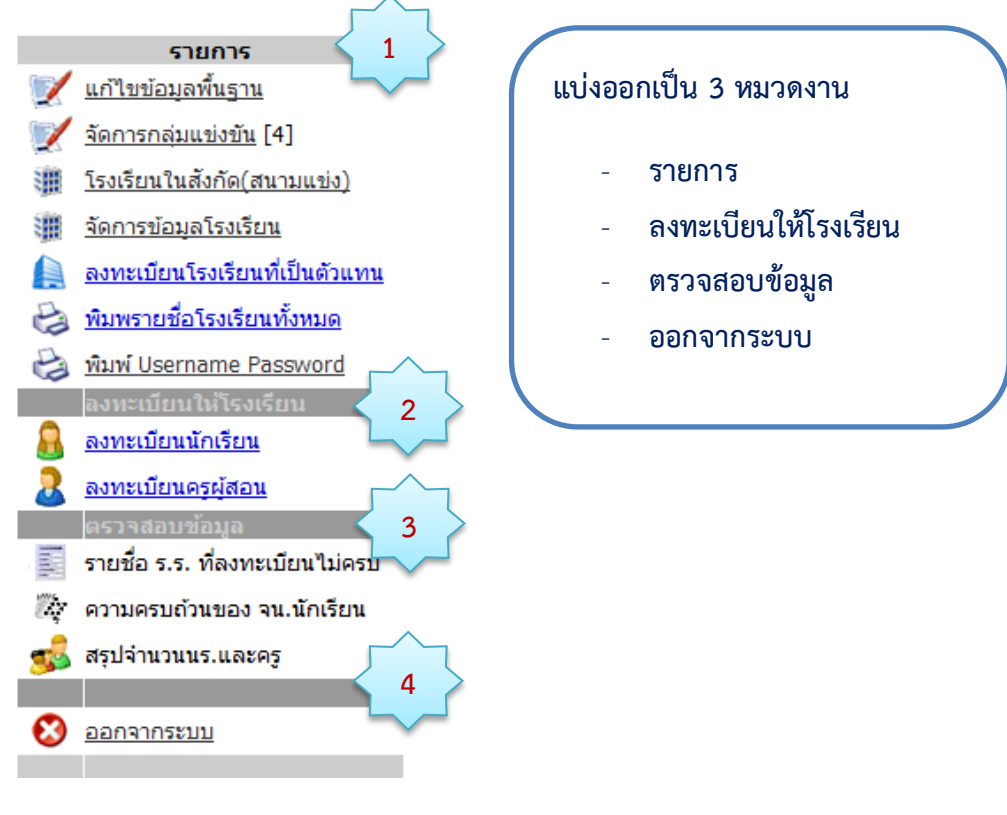

# ส่วนเมนู 1: ประกอบด้วย 7 รายการ

|    | รายการ                                |
|----|---------------------------------------|
| 1  | <u>แก้ไขข้อมูลพื้นฐาน</u>             |
| 1  | <u>จัดการกลุ่มแข่งขัน</u> [4]         |
|    | <u>โรงเรียนในสังกัด(สนามแข่ง)</u>     |
| 洲  | <u>จัดการข้อมูลโรงเรียน</u>           |
|    | <u>ลงทะเบียนโรงเรียนที่เป็นตัวแทน</u> |
| Ð  | <u>พิมพรายชื่อโรงเรียนทั้งหมด</u>     |
| F. | พิมพ์ Username Password               |

เมนู "แก้ไขข้อมูลพื้นฐาน" เป็นการแก้ไข หรือเพิ่ม โดยคลิก 
 เพื่อการแก้ไขข้อมูลผู้จัดการระบบ

| Oramin O |                   |                               |                                      |
|----------|-------------------|-------------------------------|--------------------------------------|
| แก้ไขข้  | อมูลผู้จัดการระบบ |                               |                                      |
|          | ชื่อ              | เจ้าหน้าที่                   |                                      |
|          | สกุล              | ประจำเขต                      |                                      |
|          | Username          | cri36                         | * ไม่สามารถเปลี่ยนแปลงได้            |
|          | password          |                               | * ถ้าไม่ต้องการเปลี่ยนรหัสใหว่างไว้  |
|          | Confirm password  |                               | * ถ้าไม่ต้องการเปลี่ยนรหัสให้ว่างไว้ |
|          | e-mail            |                               |                                      |
|          | หมายเลขโทรศัพท์   |                               |                                      |
|          |                   | ิแก้ไขผู้ดูแลระบบ <u>กลับ</u> | 1                                    |

ดังรูปข้างล่าง เป็นหน้าหลักของการแก้ไขข้อมูลพื้นฐานทั้งหมด

| Admin Of | ficer Area |            |                      |      |       |                      |                         |
|----------|------------|------------|----------------------|------|-------|----------------------|-------------------------|
| wonas    | :UU (Admin | )          |                      |      |       |                      |                         |
| 00       |            |            |                      |      |       |                      |                         |
| Option   | ล่าดับ     | ชื่อผู้ใช้ | ชื่อ - นามสกล        | Tel. | Email | Level                | ประจำ                   |
| 1        | 1          | 🗸 cri36    | เจ้าหน้าที่ ประจำเขต |      |       | จัดการข้อมูลระดับเขต | สพม.36 (เชียงราย,พะเยา) |

 เมนู "จัดการกลุ่มแข่งขัน" โดยคลิกที่แถบเมนู จะปรากฏหน้าหลักการจัดการกลุ่มการแข่งขัน โดย สามารถเพิ่ม แก้ไขปรับปรุง และทำการลบข้อมูล

#### สังกัด : สพม.36 (เชียงราย,พะเยา)

| จัดการกลุ่มแข่งข่ | ขันใเ | เส้งกัด          |             |          |                |                                                                                       |
|-------------------|-------|------------------|-------------|----------|----------------|---------------------------------------------------------------------------------------|
|                   |       |                  |             |          |                | `}                                                                                    |
| _                 |       |                  | <u>1901</u> | เกลุ่มเ  | <u>.ข่งขัน</u> |                                                                                       |
| ล่                | ำดับ  | ชื่อกลุ่มแข่งขัน | สถานะ       | Mar      | iage           | เพิ่มกลุ่มแข่งขึ้น                                                                    |
|                   | 1     | กลุ่มย่อยที่ 1   | 1           | Ż        | ×              |                                                                                       |
|                   | 2     | กลุ่มย่อยที่ 2   | 1           | 1        | ×              | ชื่อกลุ่ม :ระบุ เช่น สพท.ร้อยเอ็ด เขต 1                                               |
| Г                 | 3     | กลุ่มย่อยที่ 3   | 1           | 1        | ×              | สถานะ :ระบุสถานะเป็นตัวเลข เช่น 1 หรือ 0 (1 คือ เป็นกลุ่มแข่ง, 0 คือ ไม่เป็นกลุ่มแข่ง |
|                   | 4     | กลุ่มย่อยที่ 4   | 1           | 1        | ×              | เพิ่มกลุ่มแข่งขัน                                                                     |
| *                 | ت ب ت |                  |             | <u> </u> |                |                                                                                       |

\* หมายเหตุ หากในเขตพื้นที่นั้นมีการแข่งขันแค่กลุ่มเดียวก็ไม่ต้องเพิ่มกลุ่มแข่งขัน

3) เมนู "โรงเรียนในสังกัด(สนามแข่ง)" ในหน้าหลักของรายละเอียดโรงเรียนในสังกัดเขตฯ ทั้งหมด สามารถทำการค้นหา โฒนิเฉยา เพิ่มข้อมูลโรงเรียน เป็นโฉนิเมา หรือทำการแก้ไข / 7 | อบ ในแถบ ตาราง รายชื่อโรงเรียนที่มีในระบบ

#### สังกัด : สพม.36 (เชียงราย,พะเยา)

#### จัดการโรงเรียน

|                 |                      | <u> </u>                 | ·/                 |                  |              |                          |          |              |           |
|-----------------|----------------------|--------------------------|--------------------|------------------|--------------|--------------------------|----------|--------------|-----------|
| ด้นหาโรงเรียน   |                      |                          | ค้นโรงเรียน 🔭 🖊    | รุณากรอกชื่อโรงเ | รียนที่ต้องก | ารคัน                    |          |              |           |
| เพิ่มโรงเรียน : | ชื่อโรงเรียน         | โรงเรียน                 | /                  |                  | *** ุอย่าใ   | หมิโรงเรียนซ้ำกันในระบ   | עו       |              |           |
|                 | สังกัดโรงเรียน :     | กรุณาเลือกสังกัด         |                    |                  | * เพิ่มโรงเ  | รียนในกรณีที่ไม่มีโรงเรื | ยนในระบบ | เช่น โรงเรีย | นรุ่งอรุณ |
|                 | กลุ่มแข่งขัน :       | กรุณาเลือกกลุ่มแข่งขัน 💌 | *กรณีแข่งรวมเพื่   | อแยกตัวแทนกลุ่ม  | i i i        |                          |          |              |           |
|                 | ผู้ประสานงานโรงเรียน |                          |                    |                  |              |                          |          |              |           |
|                 | ที่อยู่              |                          |                    |                  |              |                          |          |              |           |
|                 |                      |                          |                    |                  |              |                          |          |              |           |
|                 | เบอร์โทร             |                          |                    |                  |              |                          |          |              |           |
|                 | e-mail               |                          |                    |                  |              |                          |          |              |           |
|                 |                      | เพิ่มโรงเรียน            |                    |                  |              |                          |          |              |           |
| รายชื่อโรงเ     | รียนที่มีในระบบ      | : สพม.36์ (เชียงรา       | າຍ)                |                  |              |                          |          |              |           |
|                 |                      |                          |                    |                  |              |                          | 1        |              |           |
| ลำดับ รหัส      | ชื่อโรงเรียน         | ส์เ                      | งกัด กลุ่มแข่ง     | Username         | รหัสผ่าน     | เบอร์โทร                 |          | Manage       | ลบทีม     |
| 1 000054        | โรงเรียนบ้านห้วยผึ้ง | ส                        | พป. กลุ่มย่อยที่ 3 | smpv13z3654      | a9wuS        | 0-5373-0263              |          | 💉 🔨          | ລນ        |

| 61 161 LI | รทต    | 20 เรงเรยน                          | aurisi | กลุ่มแขง       | username    | зиамти | เมยร เพร                  | Mai | laye | апыт      |
|-----------|--------|-------------------------------------|--------|----------------|-------------|--------|---------------------------|-----|------|-----------|
| 1         | 000054 | โรงเรียนบ้านห้วยผึ้ง                | สพป.   | กลุ่มย่อยที่ 3 | smpv13z3654 | a9wuS  | 0-5373-0263               | 1   | N N  | <u>ลบ</u> |
| 2         | 000059 | โรงเรียนบ้านห้วยไร่สามัคคี          |        | กลุ่มย่อยที่ 3 | smpv13z3659 | psVCH  |                           | 1   | N N  | <u>ลบ</u> |
| 3         | 000048 | โรงเรียนบ้านเทอดไทย                 | สพป.   | กลุ่มย่อยที่ 3 | smpv13z3648 | gUOlY  | 0-5373-0264-5             | Ì   | ×    |           |
| 4         | 000050 | โรงเรียนราชประชานุเคราะท์           | สพป.   | กลุ่มย่อยที่ 3 | smpv13z3650 | QvQ0N  | 0-5377-7254 , 0-5377-7105 | ø   | N N  | <u>ลบ</u> |
| 5         | 000038 | โรงเรียนขุนตาลวิทยา                 | สพม.   | กลุ่มย่อยที่ 4 | smpv13z3638 | WB8Xe  | 0-5319-3145               | ø   | N N  | <u>ลบ</u> |
| 6         | 000028 | โรงเรียนจันจว้าวิทยาคม              | สพม.   | กลุ่มย่อยที่ 3 | smpv13z3628 | 8iLTh  | 0-5377-5182               | 1   | N N  | <u>ลบ</u> |
| 7         | 000010 | โรงเรียนจุฬาภรณราชวิทยาลัย เชียงราย | สพม.   | กลุ่มย่อยที่ 1 | smpv13z3610 | TEUaC  | 0-5317-4551-4             | ø   | N N  | <u>ลบ</u> |
| 8         | 000012 | โรงเรียนดอนชัยวิทยาคม               | สพม.   | กลุ่มย่อยที่ 1 | smpv13z3612 | F58Er  | 0-5367-3687               | Ì   | ×    |           |
| 9         | 000013 | โรงเรียนดอนศิลาผางามวิทยาคม         | สพม.   | กลุ่มย่อยที่ 1 | smpv13z3613 | IbASM  | 0-5373-6566               | 1   | N N  | <u>ลบ</u> |
|           |        |                                     |        |                |             |        |                           |     |      |           |

#### สังกัด : สพม.36 (เชียงราย,พะเยา)

#### จัดการโรงเรียน

|                 |                      | (                           | ,                                       |                                                                  |
|-----------------|----------------------|-----------------------------|-----------------------------------------|------------------------------------------------------------------|
| ค้นหาโรงเรียน   |                      | ค้                          | ันโรงเรียน * <i>กรุณากรอกชื่อโรงเรี</i> | รียนที่ต้องการคัน                                                |
| เพิ่มโรงเรียน : | ชื่อโรงเรียน         | โรงเรียน                    | /                                       | *** อย่าให้มีโรงเรียนข้ำกันในระบบ<br>* เพิ่มโรงเรียนข้ำกันในระบบ |
|                 | สังกัดโรงเรียน :     | กรุณาเลือกสังกัด            | •                                       | (W) (76(75)) (U) (75) (D) (76(75)) (D) (D) (76(75)) (95)         |
|                 | กลุ่มแข่งขัน :       | กรุณาเลือกกลุ่มแข่งขัน 💌 *f | ารณีแข่งรวมเพื่อแยกตัวแทนกลุ่ม          |                                                                  |
|                 | ผู้ประสานงานโรงเรียน |                             |                                         |                                                                  |
|                 | ที่อยู่              |                             |                                         |                                                                  |
|                 | เบอร์โทร             |                             |                                         |                                                                  |
|                 | e-mail               | เพิ่มโรงเรียน               |                                         |                                                                  |

#### รายชื่อโรงเรียนที่มีในระบ**บ : สพม.36 (**เชียงราย)

|       |        |                                     |        |                |             |          |                           | 1 |        |           |
|-------|--------|-------------------------------------|--------|----------------|-------------|----------|---------------------------|---|--------|-----------|
| ลำดับ | รหัส   | ชื่อโรงเรียน                        | สังกัด | กลุ่มแข่ง      | Username    | รหัสผ่าน | เบอร์โทร                  |   | Manage | ลบทีม     |
| 1     | 000054 | โรงเรียนบ้านห้วยผึ้ง                | สพป.   | กลุ่มย่อยที่ 3 | smpv13z3654 | a9wuS    | 0-5373-0263               |   | 💉 🛪    | <u>ลบ</u> |
| 2     | 000059 | โรงเรียนบ้านห้วยไร่สามัคคี          | สพป.   | กลุ่มย่อยที่ 3 | smpv13z3659 | psVCH    |                           |   | 💉 🛪    | <u>ลบ</u> |
| 3     | 000048 | โรงเรียนบ้านเทอดไทย                 | สพป.   | กลุ่มย่อยที่ 3 | smpv13z3648 | gUOIY    | 0-5373-0264-5             |   | 💉 🗙    |           |
| 4     | 000050 | โรงเรียนราชประชานุเคราะห์           | สพป.   | กลุ่มย่อยที่ 3 | smpv13z3650 | QvQ0N    | 0-5377-7254 , 0-5377-7105 |   | 💉 🛪    | <u>ลบ</u> |
| 5     | 000038 | โรงเรียนขุนตาลวิทยา                 | สพม.   | กลุ่มย่อยที่ 4 | smpv13z3638 | WB8Xe    | 0-5319-3145               |   | 💉 🛪    | <u>ลบ</u> |
| 6     | 000028 | โรงเรียนจันจว้าวิทยาคม              | สพม.   | กลุ่มย่อยที่ 3 | smpv13z3628 | 8iLTh    | 0-5377-5182               |   | 💉 🛪    | <u>ลบ</u> |
| 7     | 000010 | โรงเรียนจุฬาภรณราชวิทยาลัย เชียงราย | สพม.   | กลุ่มย่อยที่ 1 | smpv13z3610 | TEUaC    | 0-5317-4551-4             |   | 💉 🛪    | <u>ลบ</u> |
| 8     | 000012 | โรงเรียนดอนชัยวิทยาคม               | สพม.   | กลุ่มย่อยที่ 1 | smpv13z3612 | F58Er    | 0-5367-3687               |   | 💉 🗙    |           |
| 9     | 000013 | โรงเรียนดอนศีลาผางามวิทยาคม         | สพม.   | กลุ่มย่อยที่ 1 | smpv13z3613 | IbASM    | 0-5373-6566               |   | 💉 🕺    | <u>ลบ</u> |
|       |        |                                     |        |                |             |          | ·                         |   |        |           |

# 5) เมนู "ลงทะเบียนโรงเรียนที่เป็นตัวแทน"

#### สังกัด : สพม.36 (เชียงราย,พะเยา)

ลงทะเบียนโรงเรียน (School register) นักเรียน(Student register) และ ดรู (Teacher register)

| 1. โรงเ | รียนดำรงราษฎฯ | ร์สงเครา: | ะท์ (สพม.) 💌 2. ภาษาไทย 💌                                             |          |     |
|---------|---------------|-----------|-----------------------------------------------------------------------|----------|-----|
| * หมาย  | แหตุ การยกแ   | ลึกการเ   | จงทะเบียนจะเป็นการลบนักเรียน และครูที่อยู่ในรายการแข่งขันที่เลือกด้วย |          |     |
| ลำดับ   | ID            | เลือก     | กิจกรรม                                                               | นักเรียน | ครู |
| 1       | 000272        |           | <u>การอ่าน ม.1-ม.3</u>                                                | 0/1      | 0/1 |
| 2       | 000273        |           | การอ่าน ม.4-ม.6                                                       | 0/1      | 0/1 |
| 3       | 000274        |           | เรียงความและคัดลายมือ ม.1-ม.3                                         | 0/1      | 0/1 |
| 4       | 000275        |           | เรียงความและคัดลายมือ ม.4-ม.6                                         | 0/1      | 0/1 |
| 5       | 000276        |           | ท่องอาขยานทำนองเสนาะ ม.1-ม.3                                          | 0/1      | 0/1 |
| 6       | 000277        |           | ท่องอาขยานทำนองเสนาะ ม.4-ม.6                                          | 0/1      | 0/1 |

หน้าหลักของการลงทะเบียน โรงเรียนใดๆ หากได้ทำการลงทะเบียนเป็นตัวแทนในรายการใดๆ จะมี การเช็ค 📝 ในหัวข้อ "เลือก" ดังรูป

6) เมนู "พิมพ์รายชื่อโรงเรียนทั้งหมด" ในการพิมพ์เอกสาร สามารถคลิกเลือกตัวเลือกในการปริ้นได้

|       |        | โรงเรียนสัง                                          | กัด : สเ                           | งม.36 (เชีย | เงราย,ข      | งะเยา)                         | ,  |          |
|-------|--------|------------------------------------------------------|------------------------------------|-------------|--------------|--------------------------------|----|----------|
|       |        |                                                      |                                    |             |              | , i i                          |    | B) 🖬 😂   |
| ลำดับ | รหัส   | ชื่อโรงเรียน                                         | ผู้ติดต่อ                          | Username    | รหัส<br>ผ่าน | เบอร์โท                        | 15 | หมายเหตุ |
| 1     | 000054 | โรงเรียนบ้าน<br>ห้วยผึ้ง (สพป.)                      | นางกนก<br>พร อานุ                  | smpv13z3654 | a9wuS        | 0-5373-<br>0263                |    |          |
| 2     | 000059 | โรงเรียนบ้าน<br>ห้วยไร่สามัคคี<br>(สพป.)             |                                    | smpv13z3659 | psVCH        |                                |    |          |
| 3     | 000048 | โรงเรียนบ้าน<br>เทอดไทย<br>(สพป.)                    | นายนรา<br>สุยะเพี้ยง               | smpv13z3648 | gUOlY        | 0-5373-<br>0264-5              |    |          |
| 4     | 000050 | โรงเรียนราช<br>ประชานุเคราะห์<br>(สพป.)              | นายรัชธีริ<br>นทร์ รัก<br>นา       | smpv13z3650 | QvQ0N        | 0-5377-<br>7254,0-<br>5377-710 | 5  |          |
| 5     | 000038 | โรงเรียนขุนตาล<br>วิทยา (สพม.)                       | นายธนงค์<br>นงค์ยา                 | smpv13z3638 | WB8Xe        | 0-5319-<br>3145                |    |          |
| 6     | 000028 | โรงเรียนจันจว้า<br>วิทยาคม<br>(สพม.)                 | นาย<br>ประเสริฐ<br>เครื่อง<br>พนัส | smpv13z3628 | 8iLTh        | 0-5377-<br>5182                |    |          |
| 7     | 000010 | โรงเรียนจุฬาภ<br>รณราชวิทยาลัย<br>เชียงราย<br>(สพม.) | นายระพล<br>สภารัตน์                | smpv13z3610 | TEUaC        | 0-5317-<br>4551-4              |    |          |

7) เมนู "พิมพ์ Username Password"ในการพิมพ์เอกสาร สามารถคลิกเลือกตัวเลือกในการปริ้นได้

|                   | w 😔                                                |
|-------------------|----------------------------------------------------|
| <b>ลำดับ</b> : 1  | โรงเรียนบ้านห้วยผึ้ง (สพป.)                        |
| [000054]          |                                                    |
| สังกัดสนาม        | สพม.36 (เชียงราย,พะเยา)                            |
| แข่งขัน :         |                                                    |
| ชื่อเจ้าหน้าที่ : | นางกนกพร อานุ                                      |
| URL:              | http://art62.sillapa.net/sm-cri36                  |
| Username :        | smpv13z3654                                        |
| Password :        | a9wuS                                              |
| ข้อมูลติดต่อ:     | โทร. 0-5373-0263 , E-mail : tukta_kaow@hotmail.com |
|                   |                                                    |

# โรงเรียนสังกัด : สพม.36 (เชียงราย,พะเยา)

# ส่วนเมนู 2: ประกอบด้วย 2 รายการ

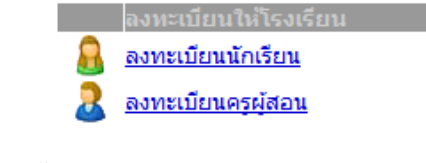

# 1) เมนู "ลงทะเบียนนักเรียน"

| ขั้นตอนที่ | 1 | เลือก | 1. | กรุณาเลือกโรงเรียน<br>กรุณาเลือกโรงเรียน<br>โรงเรียนสารราษฎร์สงเคราะท์ (สพม.)<br>โรงเรียนสารราษฎร์สงเคราะท์ (สพม.) | • |  |
|------------|---|-------|----|----------------------------------------------------------------------------------------------------|---|--|
| ขั้นตอนที่ | 2 | เลือก | 2. | กรุณาเลือกหมวดหมู่การแข่งขัน 💌<br>กรุณาเลือกหมวดหมู่การแข่งขัน<br>ภาษาไทย                                          |   |  |

ขั้นตอนที่ 3 แสดงรายการที่ต้องการลงทะเบียน สังกัด : สพม.36 (เชียงราย,พะเยา)

ลงทะเบียนโรงเรียน (School register) นักเรียน(Student register) และ ดรู (Teacher register)

| 1.<br>* | โรงเ<br>หมาย | รียนดำรงราษฎ<br><i>แหตุ การยกแ</i> | ร์สงเครา:<br><i>ลึกการเ</i> | าท์ (สพม.)             |          |     |
|---------|--------------|------------------------------------|-----------------------------|------------------------|----------|-----|
| ត់      | าดับ         | ID                                 | เลือก                       | กิจกรรม                | นักเรียน | ครู |
|         | 1            | 000272                             | <b>V</b>                    | <u>การอ่าน ม.1-ม.3</u> | 0/1      | 0/1 |
| Г       | 2            | 000273                             |                             | การอ่าน ม.4-ม.6        | 0/1      | 0/1 |

# ขั้นตอนที่ 4 คลิกเข้ายังกิจกรรมที่ต้องการลงทะเบียน ดังรูป

| นักเรียน<br>คำนำหน้า เด็กชาย ▼ ชื่อ<br>เหม็มนักเรียน | นามสกุล |        |
|------------------------------------------------------|---------|--------|
| ลำดับ ชื่อ-สกุล                                      |         | จัดการ |
| ครูผู้ฝึกสอน<br>คำนำหน้า นาย 💌 ชื่อ                  | นามสกุล |        |
| เช็มคร<br>ลำดับ ชื่อ-สกุล                            |         | จัดการ |

## 2) เมนู "ลงทะเบียนครูผู้สอน"

| 1.<br>ขั้นตอนที่ 1 เลือก        | กรุณาเลือกโรงเรียน<br>กรุณาเลือกโรงเรียน<br>โรงเรียนดำรงราษฎร์สงเคราะห์ (สพม.)<br>โรงเรียนดำรงราษฎร์สงเคราะห์ (สพม.) | <b>▼</b> |
|---------------------------------|----------------------------------------------------------------------------------------------------|----------|
| <b>2.</b><br>ขั้นตอนที่ 2 เลือก | <ul> <li> กรุณาเลือกหมวดหมู่การแข่งขัน</li> <li>→ กรุณาเลือกหมวดหมู่การแข่งขัน     ภาษาใหย     </li> </ul>           |          |

#### ขั้นตอนที่ 3 แสดงรายการที่ต้องการลงทะเบียน ส่งกัด : สพม.36 (เชียงราย,พะเยา)

ลงทะเบียนโรงเรียน (School register) นักเรียน(Student register) และ ดรู (Teacher register)

| <ol> <li>โรงเ</li> <li>* หมาย</li> </ol> | รัยนดำรงราษฎร<br><i>เหตุ การยกแ</i> | ร์สงเครา:<br>ล <b>ึกการ</b> ส | ะท์ (สหม.) 💽 2. ภาษาไทย 💌 |          |     |
|------------------------------------------|-------------------------------------|-------------------------------|---------------------------|----------|-----|
| สำดับ                                    | ID                                  | เลือก                         | กิจกรรม                   | นักเรียน | ครู |
| 1                                        | 000272                              | <b>V</b>                      | <u>การอ่าน ม.1-ม.3</u>    | 0/1      | 0/1 |
| 2                                        | 000273                              |                               | การอ่าน ม.4-ม.6           | 0/1      | 0/1 |

# ขั้นตอนที่ 4 คลิกเข้ายังกิจกรรมที่ต้องการลงทะเบียน ดังรูป

| <b>มักเรียน</b><br>จำนำหน้า เด็กชาย <b>⊾ ชื่อ</b> | นามสกุล |        |
|---------------------------------------------------|---------|--------|
| เพิ่มนักเรียน                                     |         |        |
| ลำดับ ชื่อ-สกุล                                   |         | จัดการ |
|                                                   |         |        |
| ครูผู้ฝึกสอน<br>คำนำหน้า [นาย                     | นามสกุล |        |

# ส่วนเมนู 3: ประกอบด้วย 3 รายการ

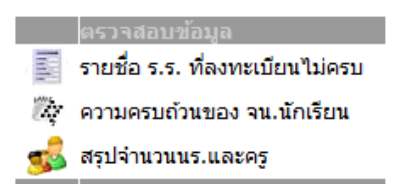

- 1) เมนู "รายชื่อ ร.ร. ที่ลงทะเบียนไม่ครบ"
- 2) เมนู "ความครบถ้วนของ จน.นักเรียน"
- 3) เมนู "สรุปจำนวน นร. และครู"

# ส่วนเมนู 4: ประกอบด้วย 1 รายการ

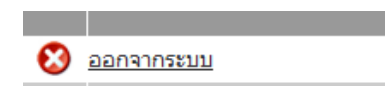

1) เมนู "ออกจากระบบ" ใช้ทำการล๊อกเอาท์ ออกจากระบบของสังกัดพื้นที่เขตฯ เพื่อกลับไปสู่หน้า หลักของเว็บไซต์ <u>http://art62.sillapa.net/sm-cri36/</u>